How to see the Price on the right of Advanced GET 9.1

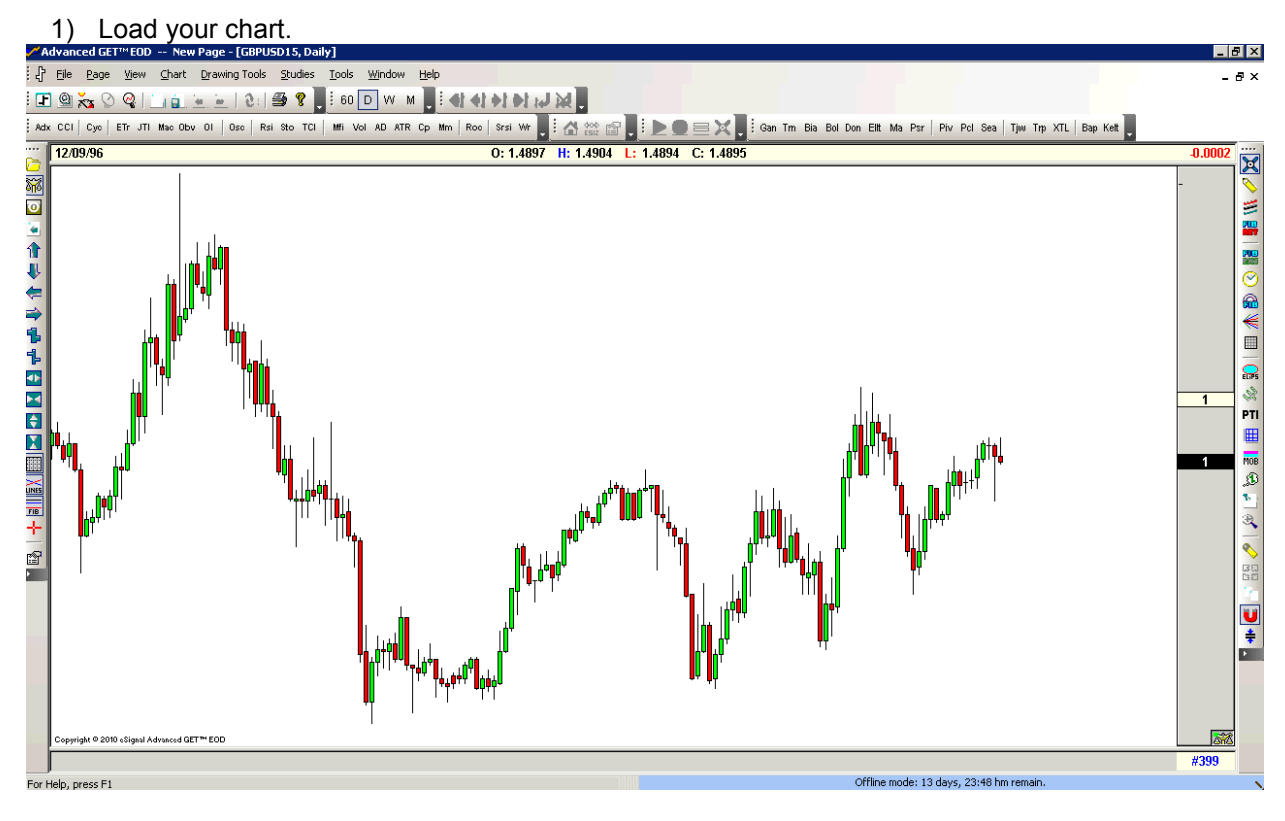

## 2) Click on the icon as shown in the picture.

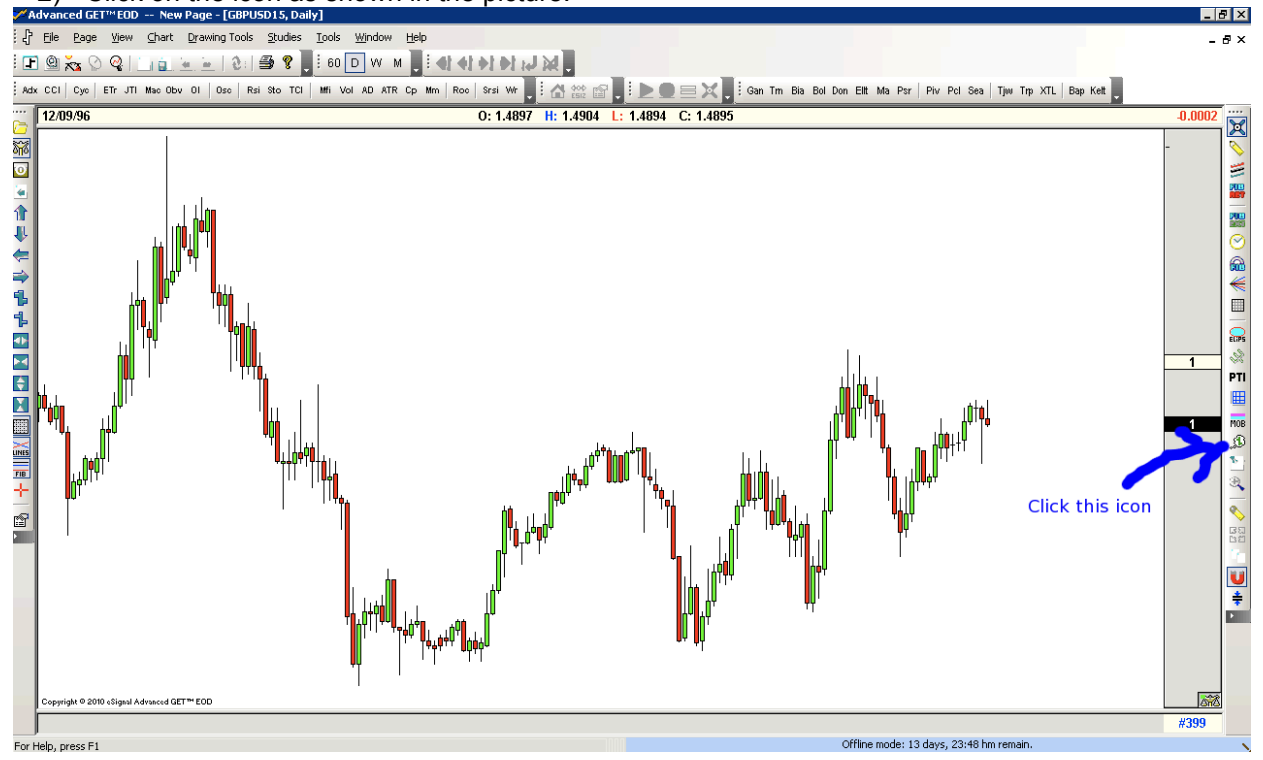

3) Below is the enlarge icon picture

Ð

Also known as "What If".

4) Then click on any candle bar in the chart & it will appear a dialog box as below.

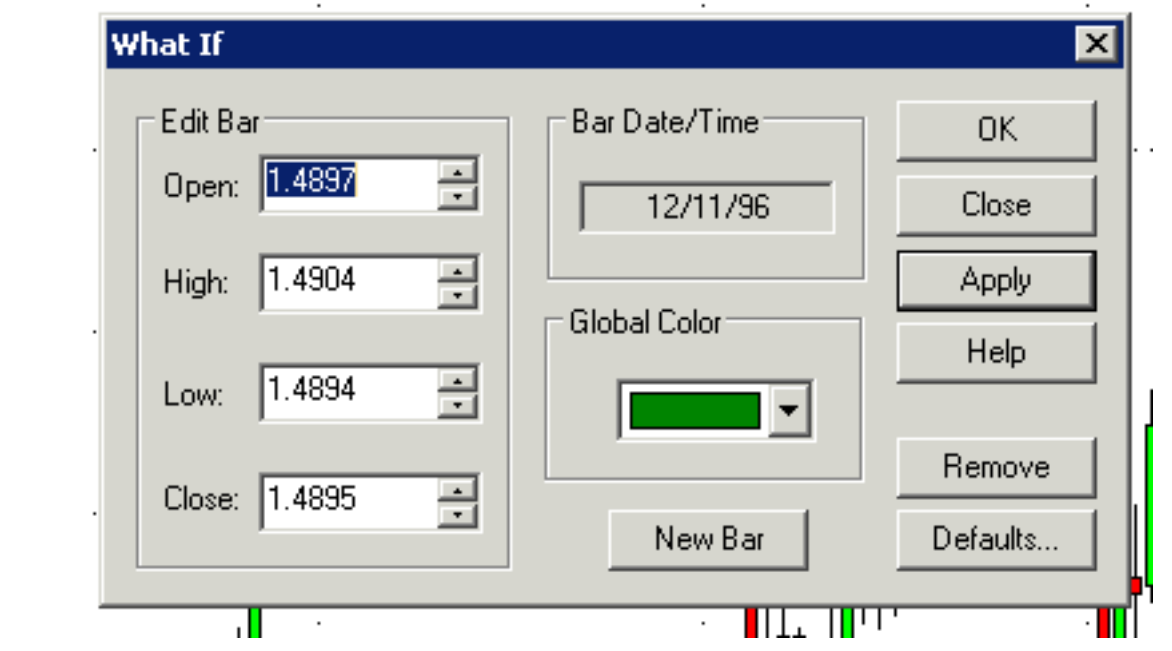

5) Then you will see the price on the right as below picture.

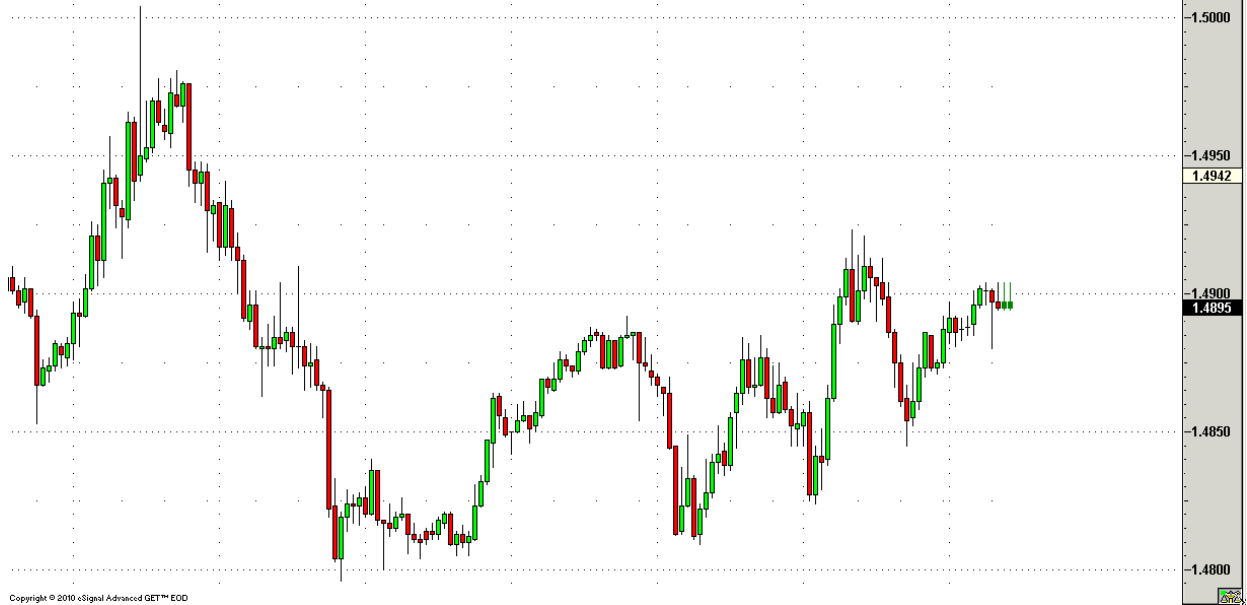

6) Hope it helps.